しんきん通帳アプリの新機能

(定期預金(新規・解約・照会)、定期積金(新規・照会))

●定期預金

(1) 定期預金新約機能

①通帳アプリホーム画面から「定期性預金取引」を選択してください。

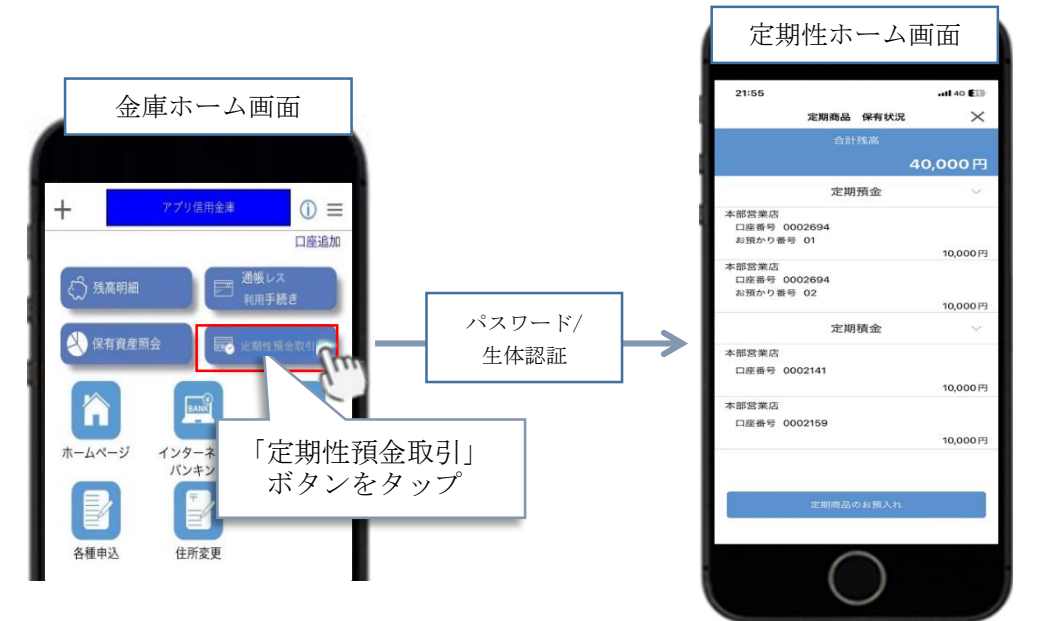

② 定期性ホーム画面から定期新約機能を選択してください。

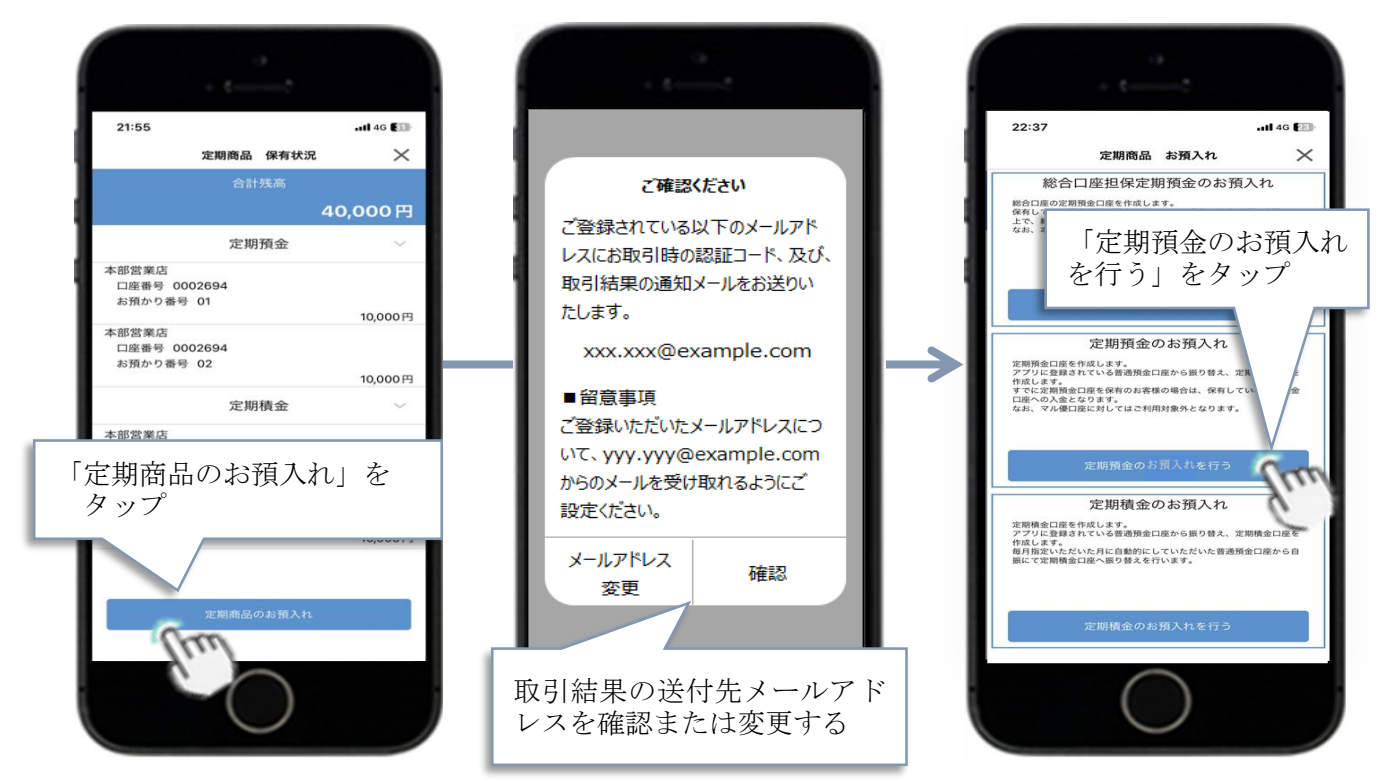

③ 資金の振替元となる普通預金口座を選択してください。

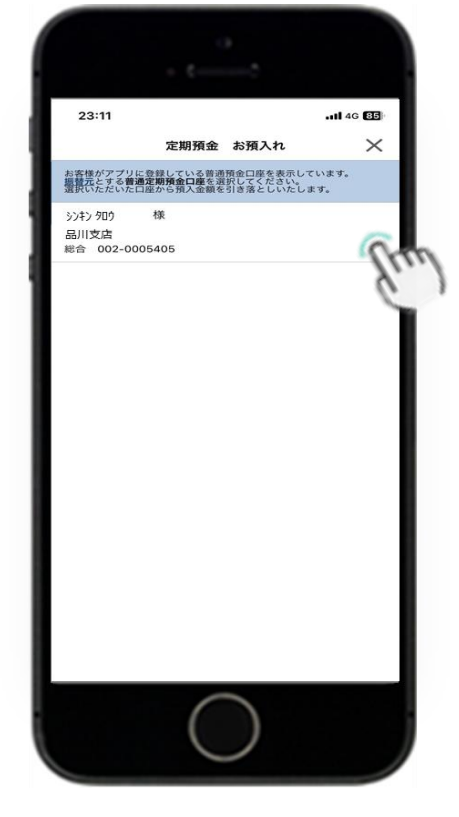

- ④ 入金先となる定期預金口座を選択もしくは新規定期預金口座開設画面 が表示され、顧客の口座保有状況に応じて下記a・bいずれかの画面 に遷移します。
  - a. 通帳式定期預金口座をすでに保有している場合

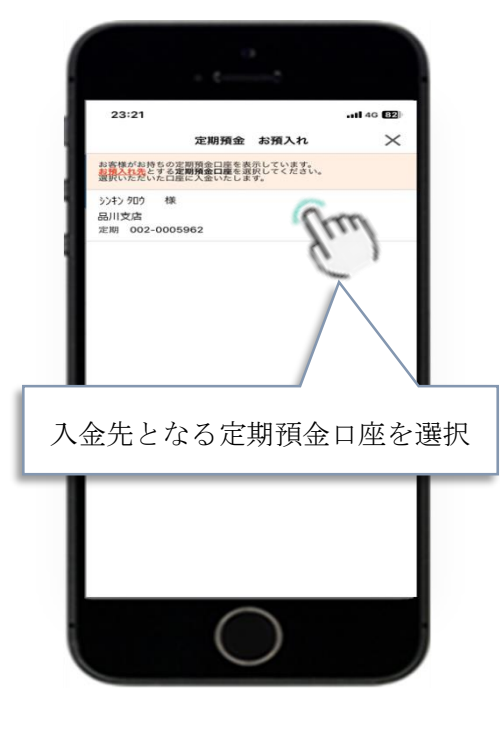

b. 通帳式定期預金口座を保有していない場合 定期預金口座開設規約が表示されるので、同意のうえ次画面へ進ん でください。次画面では、新約機能についての説明を読んで確認し てください。

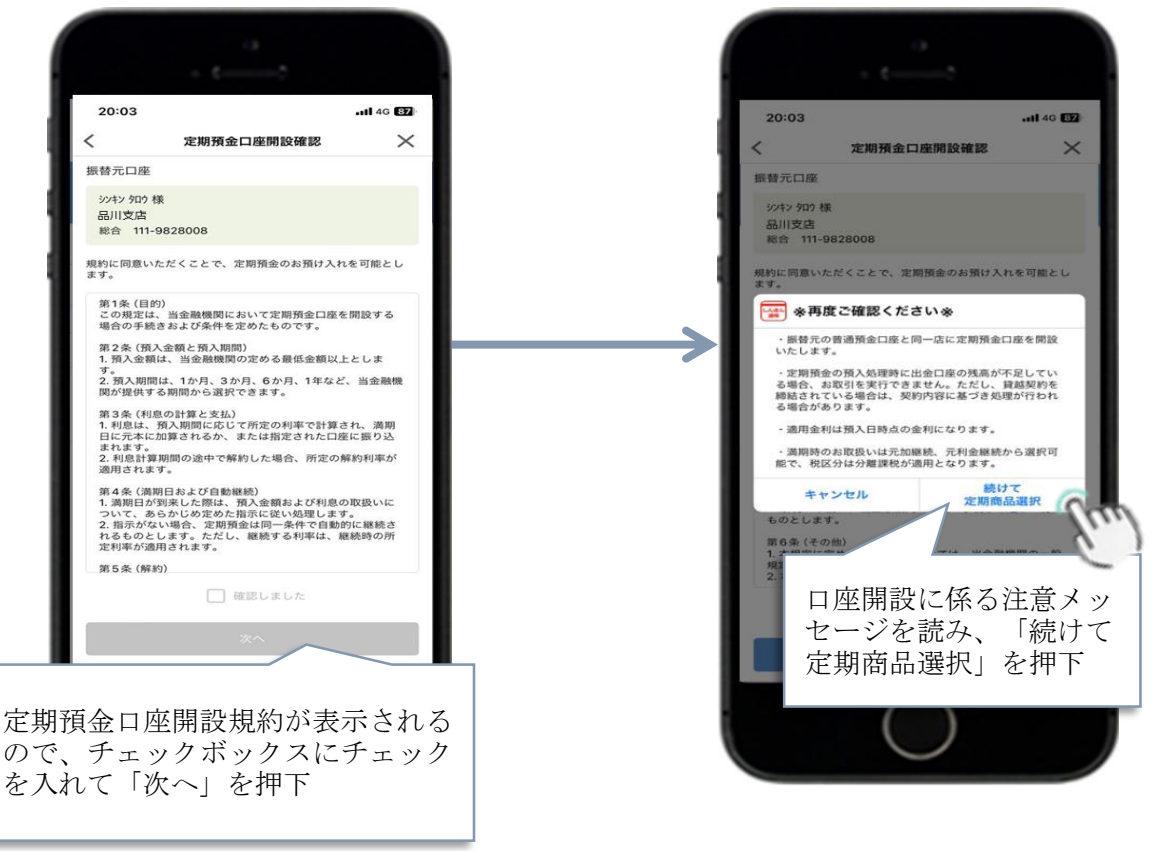

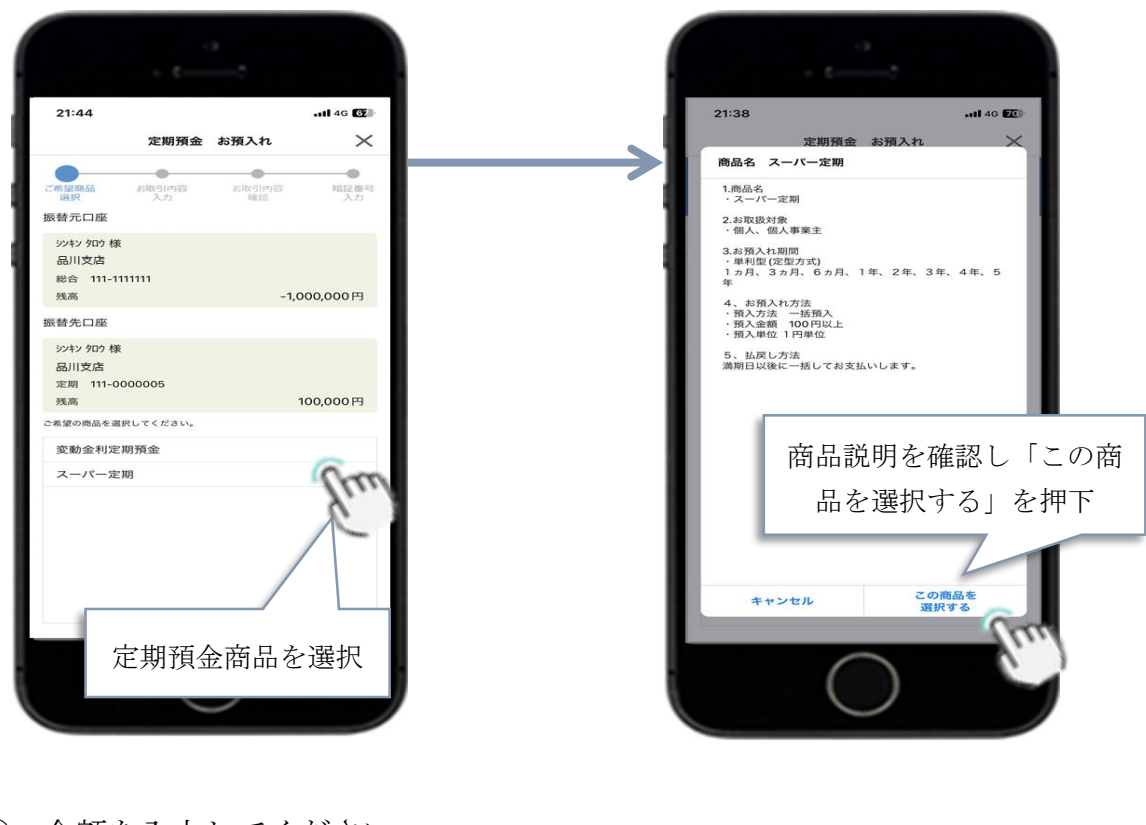

⑤ 定期預金商品を選択してください。

⑥ 金額を入力してください。

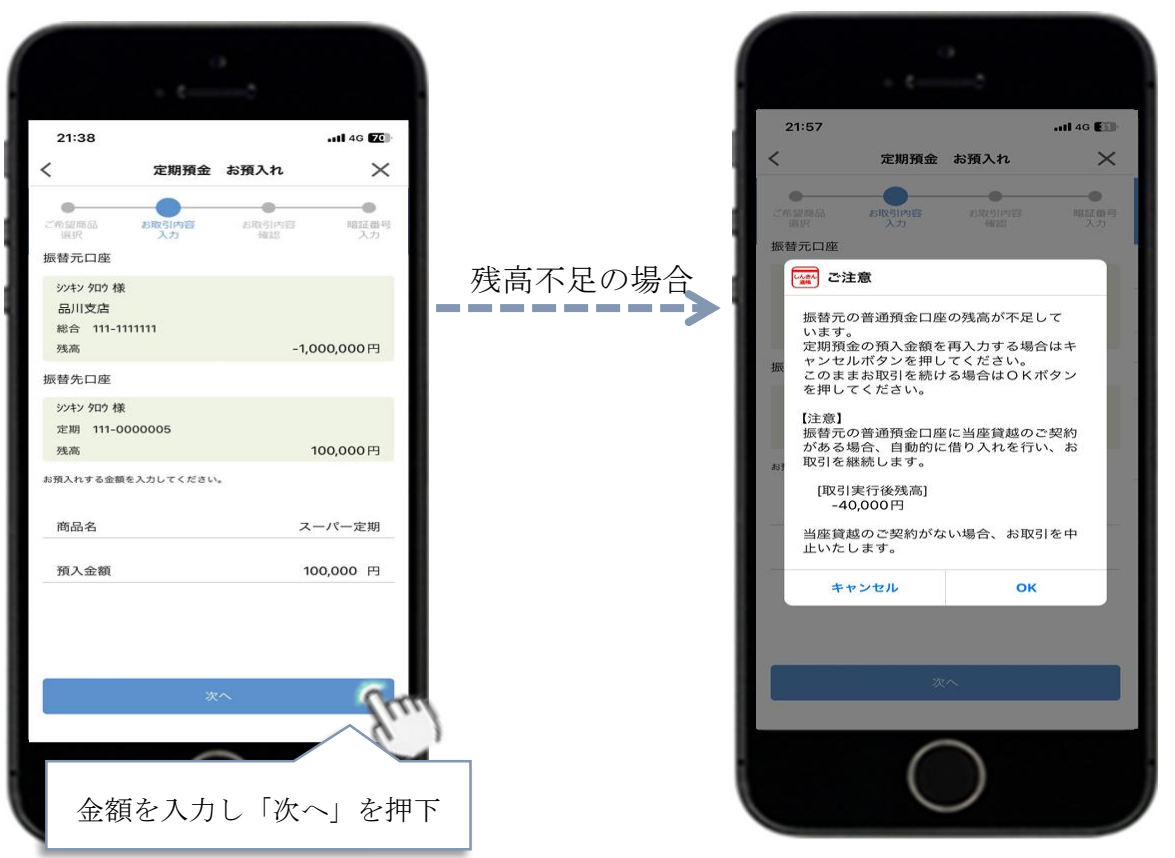

- 21:38 .ıll 4G 📶 21:38 < 定期預金 お預入れ × 定期預金 お預入れ  $\times$ < . . お取引内 確認 ● 暗紅番句 入力 暗証御入力 • 0 € お取引内日 確認3 お取引内容をご確認ください。 よろしければ、「次へ」を押してください。 振替元口座 商品名 スーパー定期 ジンキン 9ロウ 様 品川支店 総合 111-1111111 商品名 預入金額 100,000円 利率 年 0.250% スーパー定期 預入金額 100,000円 預入期間 3ヶ月 振替先口座 預入日 2023年08月14日 シンキン タロウ 様 満期日 2023年11月14日 定期 111-0000005 残高 満期時の取扱 元利金継続 100,000円 振替元口座 お取引内容を入力してください。 シンキン タロウ 様 預入期間 品川支店 3ヶ月:年0.250% ▼ 総合 111-1111111 満期時の取扱 🕜 振替先口座 元利金継続 ▼ シンキン タロウ 様 定期 111-0000005 残高 100,000円 (m プルダウンから選択し「次へ」を 内容を再確認し「次へ」を押下 押下
- ⑦ 預入期間と満期時の取扱を選択し、取引内容を再確認してください。

⑧ 本人認証と取引実行をしてください。

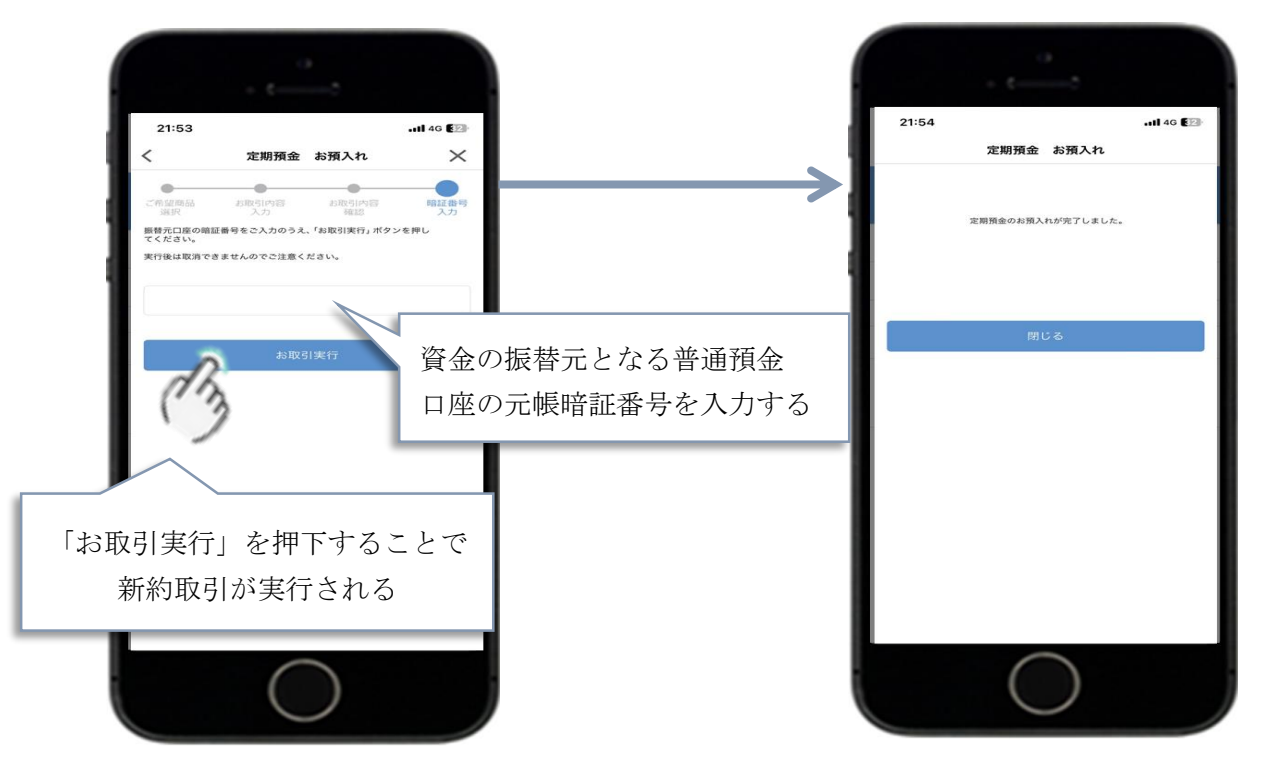

## (2) 定期預金解約機能

① 定期性ホーム画面から解約機能を選択してください。

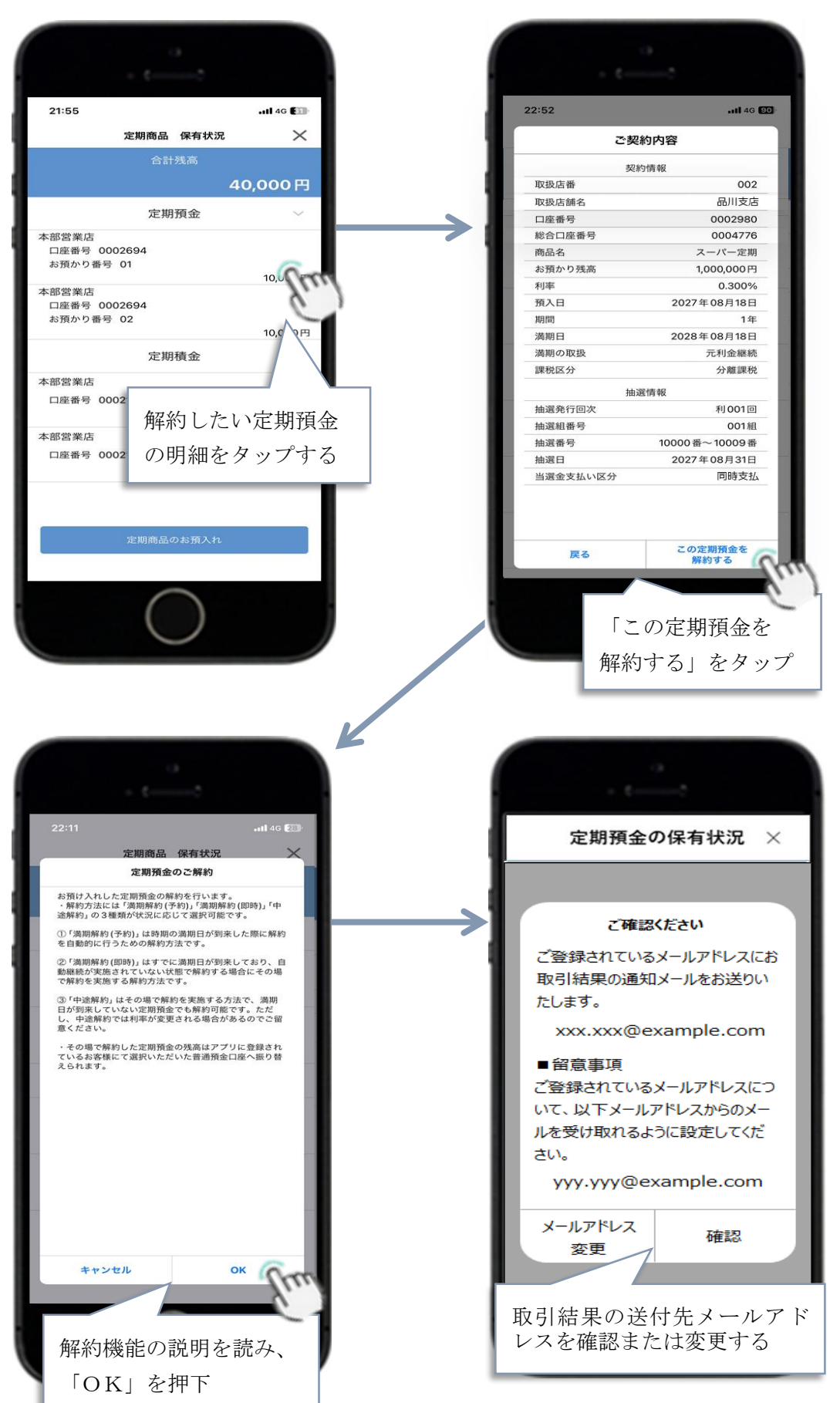

② 解約方法を選択してください。

満期解約(予約)/満期解約(即時)/中途解約のいずれかを選択 してください。選択可能な解約方法は定期預金口座の状態によって 変化します。

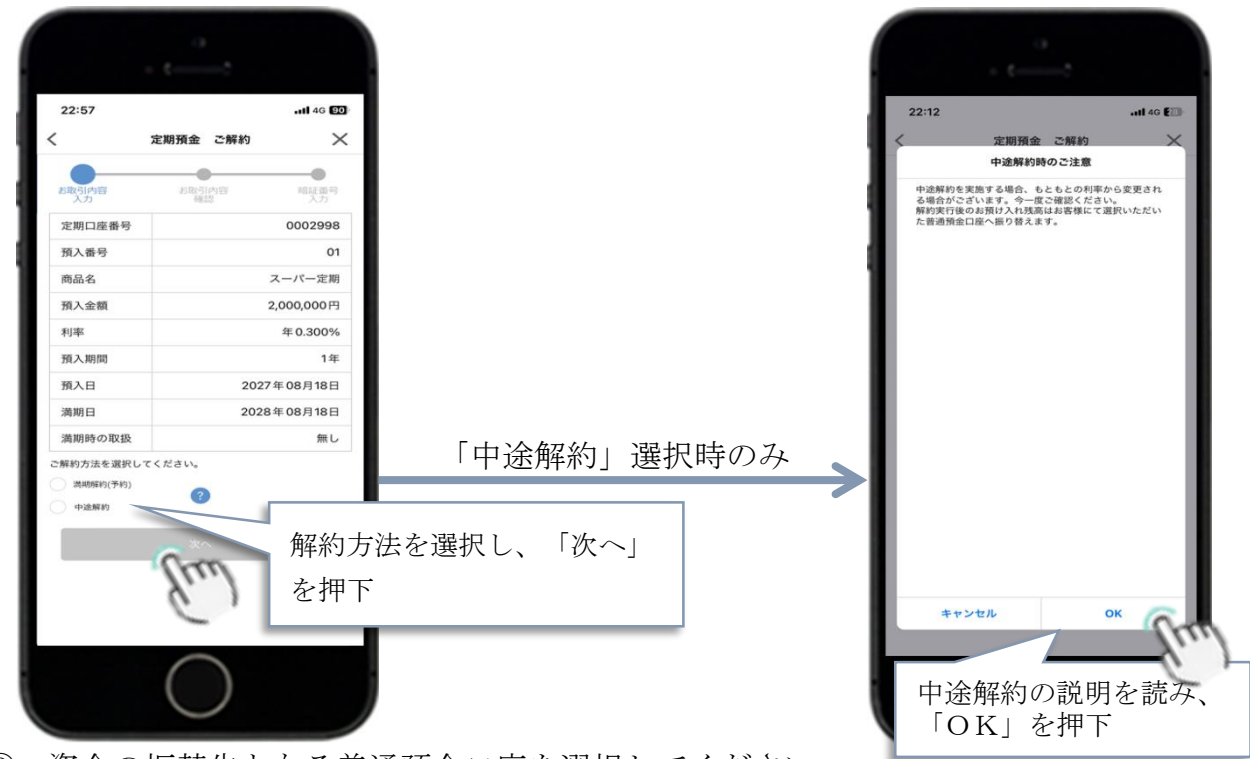

③ 資金の振替先となる普通預金口座を選択してください。 振替先普通預金の候補が複数ある場合のみ本画面を表示します。 なお、前画面にて「満期解約(予約)」選択時は本画面を表示しま せん(注)。

| 22:46                                              |                                      |                                | ull 46 🖸         |
|----------------------------------------------------|--------------------------------------|--------------------------------|------------------|
|                                                    | 定期預金                                 | ご解約                            | >                |
| お客様がアプリに登録 <br>振替先とする普通定期<br>選択いただいた口座に、<br>いたします。 | している普通預<br><b>魚金口座</b> を選打<br>ご解約されが | 資金口座を表示<br>Rしてください。<br>と定期預金の預 | しています。<br>入金額を入金 |
| シンキン タロウ 様<br>品川支店<br>普通 001-000524(               | D                                    |                                |                  |
| シンキン タロウ 様<br>品川支店                                 |                                      | 6                              |                  |
| 普通 001-0005258                                     | в                                    | hu                             |                  |
|                                                    |                                      |                                |                  |
|                                                    |                                      |                                |                  |
|                                                    | (                                    |                                |                  |

(注)満期解約(予約)を実施するには、元帳 に振替科目口番が設定済であることが必 要となります。

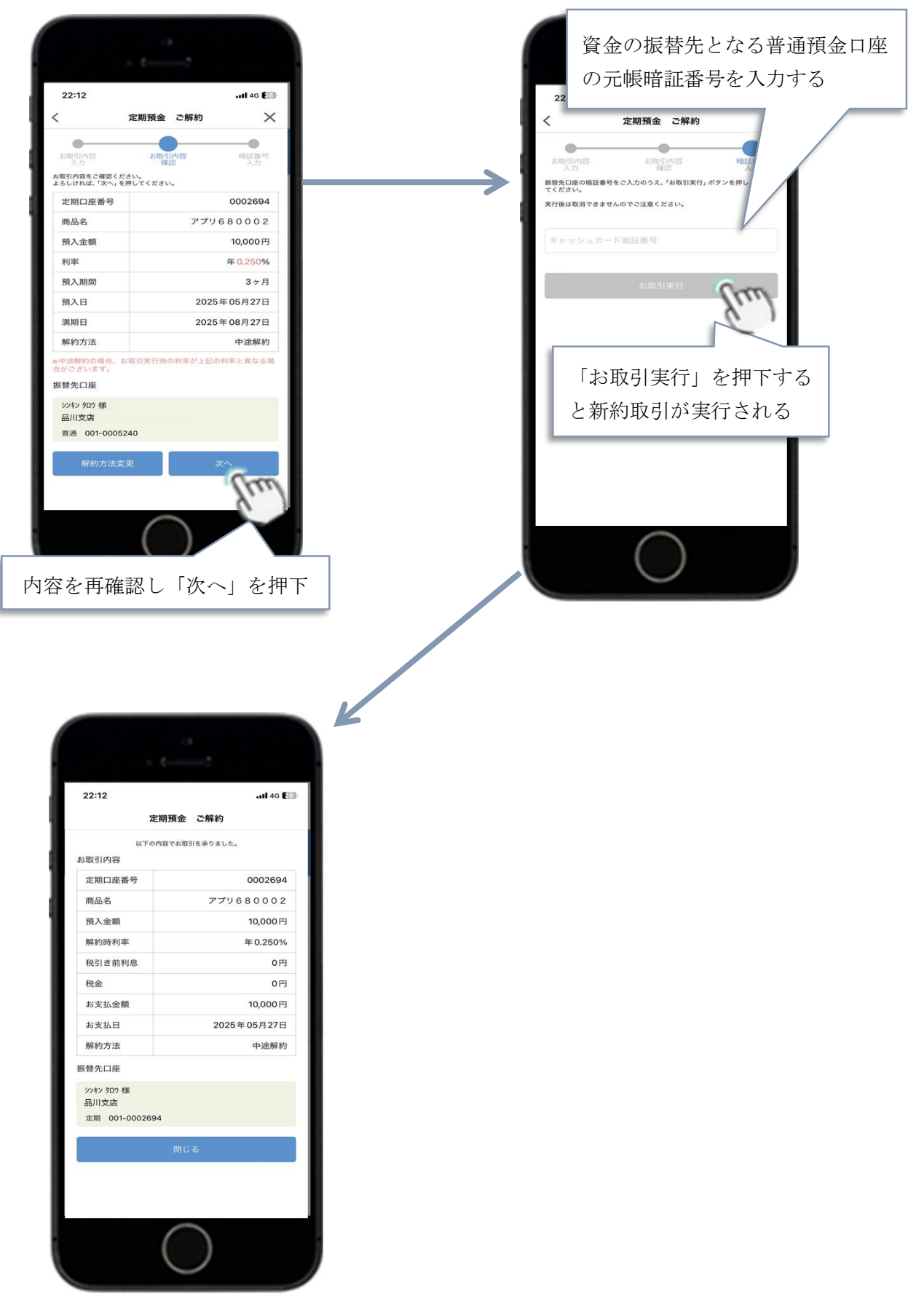

④ 内容を再確認後、本人認証と取引実行してください。

定期積金

(1) 定期積金新約機能

①通帳アプリホーム画面から「定期性預金取引」を選択してください。

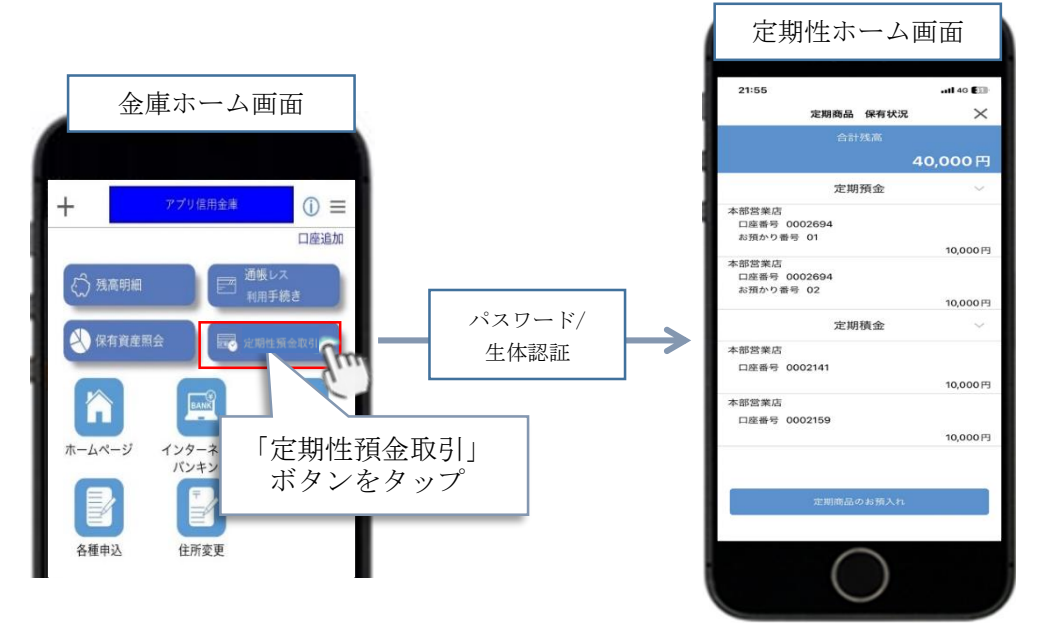

② 定期性ホーム画面から定期積金新約機能を選択してください。

| · · · · · ·                                                                                                    |                                                             | 1. <b>1</b> .                                                                                                    |                                                                                                    |
|----------------------------------------------------------------------------------------------------|-------------------------------------------------------------|----------------------------------------------------------------------------------------------------|----------------------------------------------------------------------------------------------------|
| 21:55<br>定期商品 保有状                                                                                                    | •••• 4G 💷                                                   |                                                                                                    | ご確認ください                                                                                                    |
| 定期商品 保有状<br>合計失高<br>定期預金<br>本部営業店<br>□産番号 0002694<br>お預かり番号 01<br>定期積金<br>定期積金<br>本部営業店<br>□座番号 0002141<br>本部営業店<br>□座番号 0002159 | 22 ×<br>40,000円<br>10,000円<br>10,000円<br>10,000円<br>10,000円 | と確認ください<br>ご登録されている以下のメールアド<br>してにお取引時の認証コード、及び、<br>取引結果の通知メールをお送かい<br>たします。<br>XXXXX@example.com<br>が合いただいたメールアドレスにつ<br>いたびいたメールアドレスにつ<br>いたのメールを受け取れるようにご<br>設定ください。 | ご登録されている以下のメールアド<br>レスにお取引時の認証コード、及び、<br>取引結果の通知メールをお送りい<br>たします。<br>xxx.xxx@example.com<br>■留意事項<br>ご登録いただいたメールアドレスにつ<br>いて、yyy.yyye mple.com<br>からのメールを受け取れるようにご<br>設定ください。 |
| $\bigcirc$                                                                                                    |                                                             | 取引結果の送付先メールア<br>レスを確認または変更する                                                                                                    | ド <u>変更</u>                                                                                                    |
| 「定期積金のお」<br>を行う」をタッン                                                                                                    | 預入れ<br>プ                                                    |                                                                                                    |                                                                                                    |

③ 資金の振替元となる普通預金口座を選択してください。

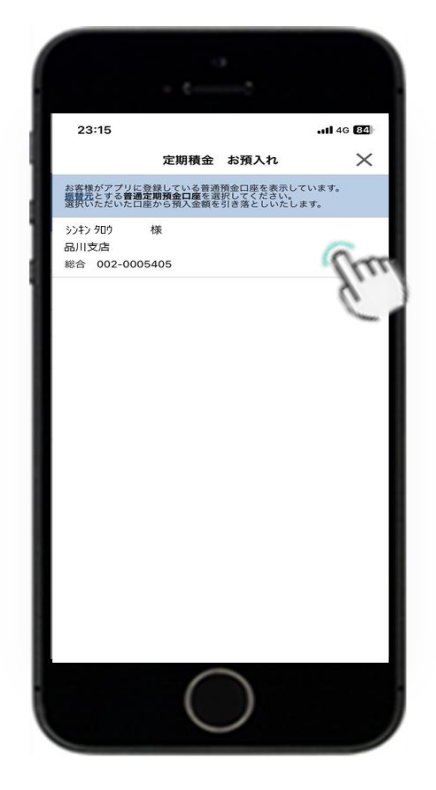

④ 定期積金口座開設規約が表示されるため、同意のうえ次画面へ進んでください。
 次画面では、新約機能についての説明を読んで確認してください。

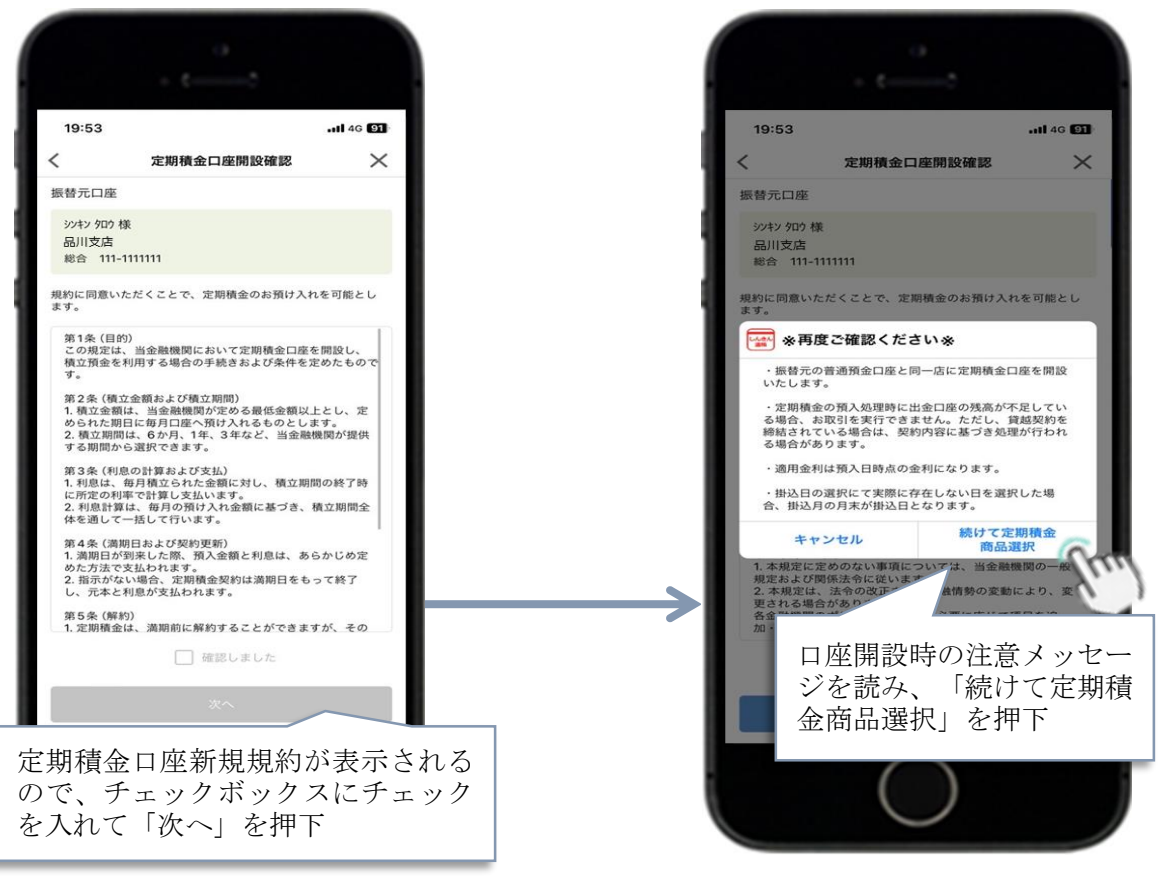

⑤ 定期積金商品の選択してください。

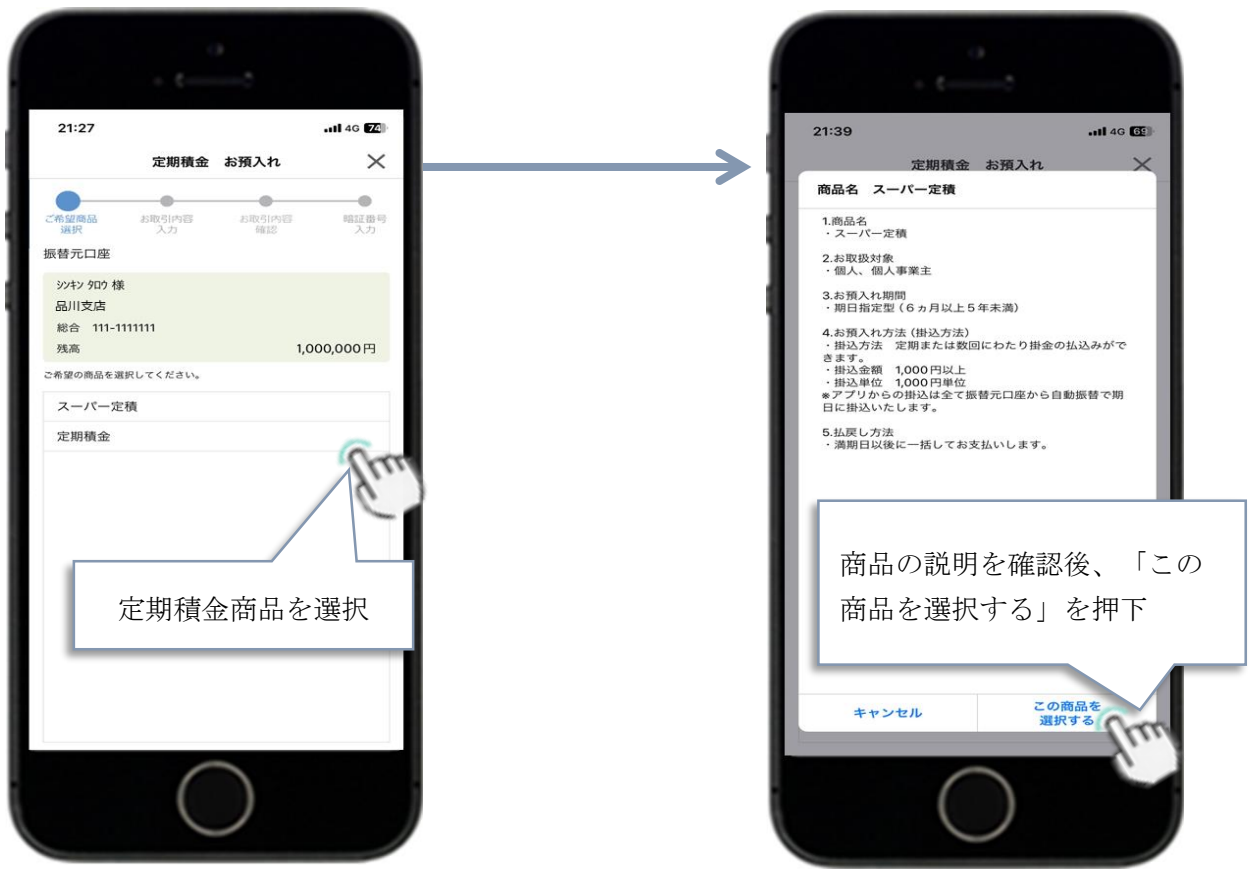

⑥ 取引内容を入力・選択してください。

「次へ」を押下

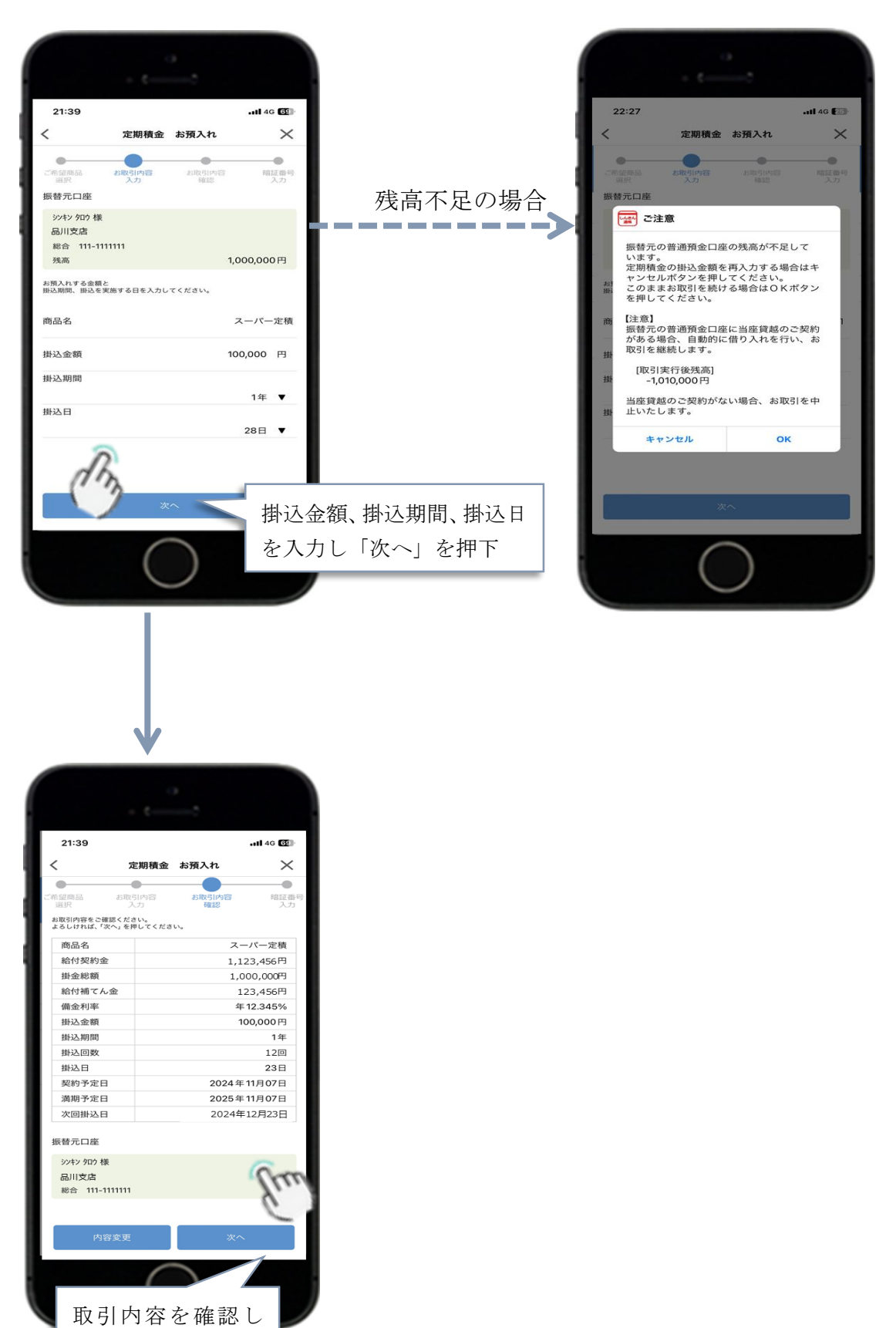

⑦ 本人認証と取引実行してください。

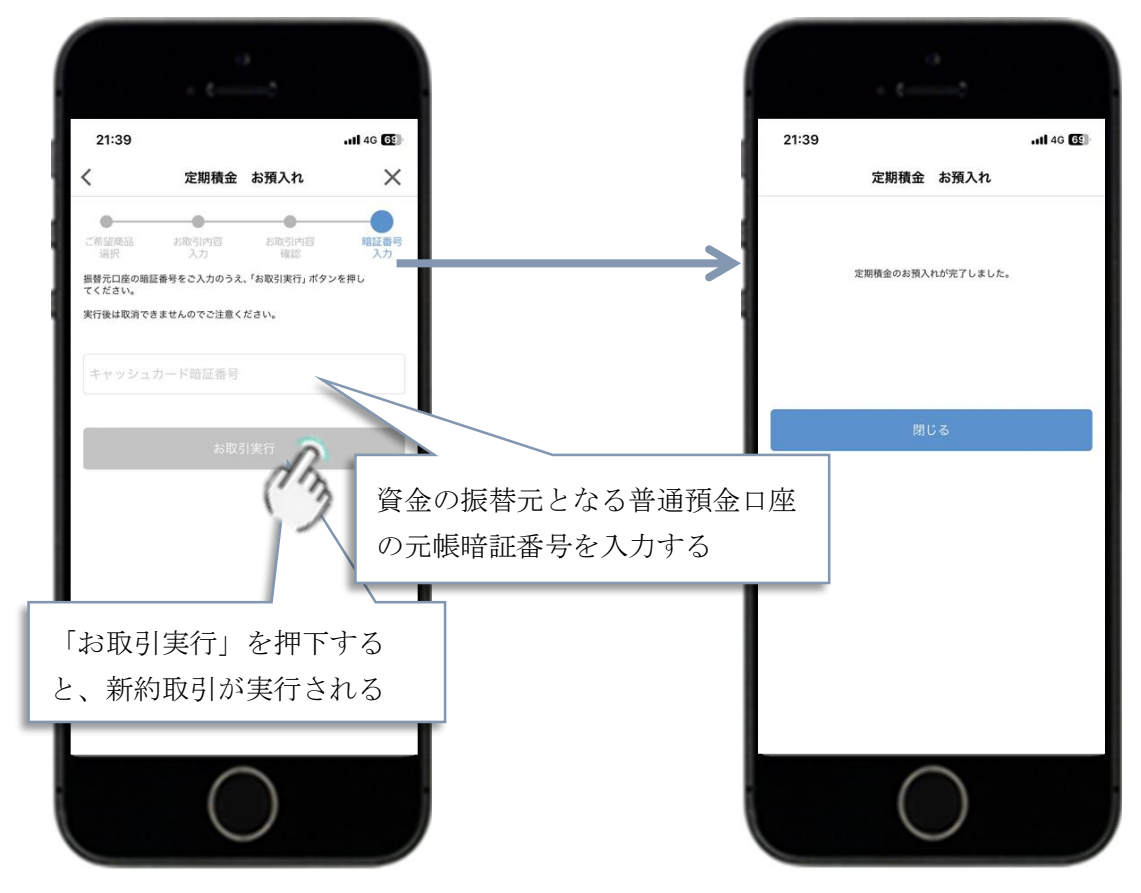

●定期預金・定期積金照会機能

定期性ホーム画面にて照会したい明細をタップすることで、詳細内容を表示する。

|                                                                  | 定期預金               | ・定期積金の保有額                            | <b>育合計を表示</b>     |            |                 |                    |
|------------------------------------------------------------------|--------------------|--------------------------------------|-------------------|------------|-----------------|--------------------|
| 21:55                                                            | 11 4G 💷            |                                      |                   | _          |                 |                    |
| 定期商品                                                             | 保有状況               |                                      |                   |            | 23:09           | .all 46 🔞          |
| 合計列                                                              | 1.05               |                                      |                   |            | 5               | 契約内容               |
|                                                                  | 40,000円            |                                      |                   |            | 契約情報            |                    |
| 定期新                                                              | ē金 ~               |                                      |                   |            | 取扱店番            | 002<br>Ruite       |
| 本部営業店                                                            | /                  | <u> </u>                             | 定期預金訂             | (面面)       | 口座番号            | 0002980            |
| お預かり番号 01                                                        | 6                  | · · · ·                              |                   |            | 預入番号<br>総合口座番号  | 02                 |
| 本部営業店                                                            | 10,00014           |                                      |                   |            | 商品名             | スーパー定期             |
| 口座番号 0002694<br>お預かり番号 02                                        | · · ·              | $\rightarrow$                        |                   |            | お預かり残高利率        | 900,000円<br>0.250% |
|                                                                  | 10,000円            |                                      |                   |            | 預入日             | 2027年08月18日        |
| 定期相                                                              |                    | 23:09                                |                   | 11 4G 🗃    | 満期日             | 2028年02月18日        |
| 本部営業店<br>口座番号 0002141                                            |                    |                                      | ご契約内容             |            | 満期の取扱 課税区分      | 自動解約               |
|                                                                  | 10,000円            |                                      | 契約情報              |            | and Orders 23   | 27 HEDR174         |
| 本部営業店<br>口座番号 0002159                                            | G.                 | 取扱店番取扱店舗名                            | 品川                | 002<br>I支店 |                 | I                  |
| -AE W -9 0002109                                                 | 10,000             | 口座番号                                 | 0002              | 2980       |                 |                    |
|                                                                  | C                  | 损入番号<br>総合口座番号                       | 0004              | 4776       |                 |                    |
|                                                                  |                    | 商品名                                  | - バーズ             | -定期        |                 |                    |
| 定期商品の                                                            | お預入れ               | 利率                                   | 0.2               | 50%        |                 |                    |
|                                                                  |                    | 預入日                                  | 2027年08月          | 18日        | 戻る              | この定期預金を<br>解約する    |
| (                                                                |                    | 満期日                                  | 2028年02月          | 18日        |                 |                    |
| (                                                                |                    | 満期の取扱<br>課税区分                        | 自動                | )解約        |                 |                    |
|                                                                  |                    |                                      |                   |            | 解約機能            | へ進むボタン             |
|                                                                  |                    |                                      |                   |            | 717-17-77-76-10 |                    |
|                                                                  |                    |                                      |                   |            |                 |                    |
|                                                                  |                    | - 1                                  |                   |            |                 |                    |
|                                                                  |                    |                                      |                   |            |                 |                    |
|                                                                  |                    |                                      | EZ.               | _          |                 |                    |
| 22:54                                                            | 1                  | 40.00                                | K0                |            |                 |                    |
| ~                                                                | 定期商品 保有状況          | ×                                    | $\bigcirc$        |            |                 |                    |
| 定                                                                | 二、初約四日 本有45元       |                                      | ()                |            |                 |                    |
|                                                                  | 2010年10            |                                      | ~                 |            |                 |                    |
| 大力 取扱店                                                           | (番 0)              | 02                                   |                   |            |                 |                    |
| 積                                                                | i舗名 品川支            | 5店                                   |                   |            |                 |                    |
| 金属                                                               | スーパー定              | 目積                                   |                   |            |                 |                    |
| 詳<br>新書                                                          | 2029年02月21         | ·定期                                  | 預金(証書             | (式)        |                 |                    |
| 文田<br>シロ<br>ショー<br>ショー<br>ショー<br>ショー<br>ショー<br>ショー<br>ショー<br>ショー | 期日 2029年08月18      | 88                                   |                   |            |                 |                    |
| <b>不田</b> 預入期                                                    | 100 1              | <sup>1年</sup> ・総合                    | 口座担保定             | 期預金(通      | 長式)             |                    |
| 田 街金利 掛込回                                                        | 小中 1.600<br>政 1/12 | 2回 _ 广甘                              | 11結全              |            |                 |                    |
| 由 掛込周                                                            | 期  1ヶ              | 月                                    | 11月 业             |            |                 |                    |
| 一番の                                                              | 10,000<br>込日 08月18 | □□□□□□□□□□□□□□□□□□□□□□□□□□□□□□□□□□□□ | ついてはアフ            | プリから解約     | でき              |                    |
| 掛込日                                                              | 11                 | 88                                   | ь <u>у т</u> я г= | ゴフィードム、    | 07              |                    |
| 振替口振替口                                                           | J座科目 音             | 12 7よいたる                             | 20、必う「月           | そる」ホタン     | のみ              |                    |
| 振替口                                                              | 回座番号 00124         | <sup>452</sup> の表示。                  | となる               |            |                 |                    |
|                                                                  |                    |                                      |                   |            |                 |                    |
|                                                                  | 戻る                 |                                      |                   |            |                 |                    |
| お預かり                                                             | 番号 04              |                                      |                   |            |                 |                    |
|                                                                  | $\bigcirc$         |                                      |                   |            |                 |                    |
|                                                                  | $\bigcirc$         |                                      |                   |            |                 |                    |

〈定期性ホーム画面〉